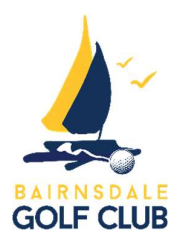

# Paying your subscriptions via instalments

- ALL MEMBERS MUST FOLLOW THE BELOW STEPS TO INITIATE INSTALLMENT PAYMENTS, EVEN IF YOU HAD THIS SETUP WITH THE CLUB IN PREVIOUS YEARS.
- If you don't have an email address, you cannot setup periodical payments using the following system. Please contact Jeff in the office if this poses a problem.
- For those who have in the past bundled Motorised Cart or Equipment storage into their periodical payments, a separate Invoice will be emailed. If you wish to add this to your membership periodical payment, please contact the Office and we shall do so manually.
- If you wish to pay the amount in full, you can still do so via Direct Deposit into the club's bank or in person with the club office staff.

**Step 1:** The club will email your invoice to you and this letter will be attached.

Step 2: Embedded in the email will be a link to your Tax Invoice. (Pic below)

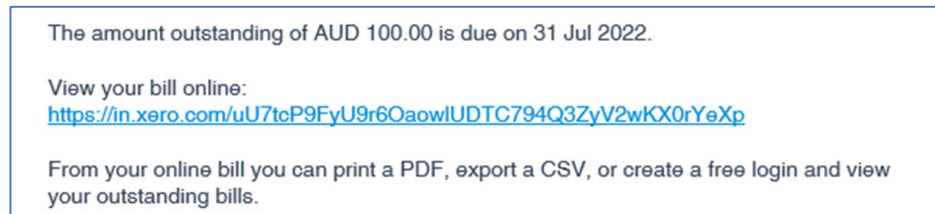

Step 3: Click on this link and your Tax Invoice will present, at the top left of the screen is a

green button with the label "Setup Payment Plan". (Pic below)

| Setup Payment Plan      | 990.00 AUD     |
|-------------------------|----------------|
| uestions or comments ab | out this bill? |

**Step 4:** If you click on the dropdown arrow, the system will show the debit schedule. Select your preferred payment plan by clicking on the **"Select Plan**" button.

You can also pay by choosing a payment plan below

✓ 10 Monthly Payments

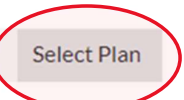

**Step 5:** Take notice of the additional processing charges which will be <u>added</u> to your instalment amounts.

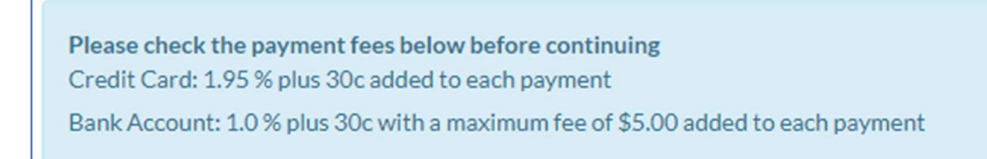

### Step 6: Select your preferred payment method

How would you like to pay?

O Credit / Debit Card

O Bank Account

Step 7: Complete the relative personal and financial information and then "Confirm Subscription".

## Confirm Subscription 🗦

\*\*By entering this agreement, you approve Bairnsdale Golf Club to debit the nominated bank account above.

# **Step 8:** If successful, the following message will be displayed along with the payment schedule underneath

### Subscribed to 10 Monthly Payments.

You have successfully subscribed to the plan. Bookmark this page to keep updated on the progress and update / cancel your payment details.

#### Lastly:

You will receive an email from Pinch Payments confirming your Direct Debit Request. If you would like to know more about Pinch Payments, visit their website <u>https://www.getpinch.com.au/</u>

Click here to view the Agreement Terms and Conditions with Bairnsdale Golf Club

If you have any questions relating to the new process, please make feel free to make contact.

Regards, Jeff Graham Secretary / Manager Bairnsdale Golf Club Inc.